2024/3/25 シーイエヌソリューションズ株式会社

## LitesNavi ver2.2.0.001 更新手順書

## 【作業時間:10分】

## 1. LitesNavi がインストールされているパソコンで以下ダウンロードページより、

「LitesNaviUpdate220001.exe」をクリック、「名前を付けて保存」を選択し、 デスクトップなどにダウンロードをしてください。 【ダウンロードページ】

http://www.censol.jp/litesnavi/download 220001.html

|                              | 建設業 電子商取引 EDI Li × 十                                                                                                |                   |
|------------------------------|----------------------------------------------------------------------------------------------------|-------------------|
| <ul><li>← C ⋒</li></ul>      | 🕽 http://www.censol.jp 🤇 🗇 🏠 😼                                                                                      |                   |
| 建設業界EDI CI-NET               | קיים-גיים בייש בייש בייש בייש בייש בייש בייש ב                                                                      |                   |
| Lites                        | ■ LitesNaviUpdate220001.exe で行う操作を選んでく<br>お問合せ ■関連サイト                                                               | ノス 休式 z<br>■サイトマ: |
| π-Δ                          | c 開く 名前を付けて > FAQ                                                                                                   | ダウンロード            |
| <u>ホーム</u> >                 | LitesNavi Ve 2.0.001へのリビジョンアップ                                                                                      |                   |
| <u>ダウンロード</u> ><br>2.2.0.001 | ダウンロンド                                                                                                    |                   |
|                              | 日付 ファイル名 サイズ 手順書                                                                                                    | ŧ                 |
|                              | 2024/3/ LitesNaviUpdate220001.exe 64,560 KB                                                                         | ]                 |
|                              | ※アプリケーションの実行にはバスワードが必要です。<br>事前にお送りしておりますメールをご確認下さい。<br>※リビジョンアップが正常に適用された場合、完了報告メールが自動で<br>シーイーエヌプリューションズ宛に送信されます。 |                   |

2024/3/25 シーイエヌソリューションズ株式会社

く参考>

## ・弊社ホームページからダウンロードページへ遷移する場合は、『2.2.0.001 更新』を選択し てください。選択後、上記のダウンロードページが表示されます。

| ■ 建設業界EDI CI-NET Li    | teS 対応ツール                                                                                     | 100                                                                                                    |                                                                                                    |                                                        |
|------------------------|-----------------------------------------------------------------------------------------------|----------------------------------------------------------------------------------------------------|----------------------------------------------------------------------------------------------------|--------------------------------------------------------|
| 🛃 Lites 🛾              | Vavi                                                                                          | CENS                                                                                                    | シーイーエヌン<br>■お問合せ                                                                                                    | リューションズ株式会社<br>■閉連サイト ■サイトマップ                          |
| 市-ム CI-                | NETとは 当社のCI-NETサービス                                                                           | LitesNavi動作環境                                                                                           | FAQ                                                                                                    | ダウンロード                                                 |
| <u>ホーム</u> ><br>ダウンロード | LitesNavi導入》                                                                                  | 客みユーザー用<br>z                                                                                            | アプリケーシ                                                                                                    | /ョン配布                                                  |
|                        | ■電士証明書更新<br>W1500(1発注<br>※以下発注者<br>2024年2月2                                                   | T<br><mark>対象外</mark><br>漾の証明書更新はこ<br>6日(月)17:00まで                                                      | ちらからダウン<br>に対応してくだ                                                                                                    | ロードしてください。<br>さい                                       |
|                        | 三谷産業株<br>株式会社大建<br>川口式会社大建<br>株式会社社、<br>株式会社人<br>株式会社長                                        | 式会社、アイシン開発<br>藤・間、安藤ハザマリ<br>築工業株式会社、株<br>沼組、西松建設株式<br>セック、三井住友建言<br>谷エコーポレーション                          | 総株式会社、株式<br>■業株式会社、<br>式会社大兼工<br>会社、株式会社<br>なたます。<br>なたます。<br>なたまする。<br>なたまする。<br>なたます。<br>なたます。<br>なたます。<br>なたます。<br>なたます。<br>なたます。<br>なたます。<br>なたます。<br>なたます。<br>なたまする<br>なたます。<br>なたまする<br>なたます。<br>なたまする<br>なたまする<br>なたますする<br>なたまする<br>なたまする<br>なたまする<br>なたます<br>なたまする<br>なたます<br>なたまする<br>なたます | 式会社穴吹工務店<br>株式会社藤木工務店<br>務店、<br>土松村組<br>啓建設株式会社<br>式会社 |
|                        | <u>CED 10ペート</u><br>※弊社サポート                                                                   | 対象外<br>で使用する証明書す                                                                                        | 更新プログラムで                                                                                                    | र व                                                    |
|                        | ■LitesNavi最新<br>2 2 0 001更新                                                                   | 青報 ← 今回                                                                                                 | の対象                                                                                                    |                                                        |
|                        | *2024年3月2<br>※更新プログラ<br>バスワードII<br>※当インストー<br>いる事が前<br>※ファイル容量<br>のでご注意。<br>※回線などの考<br>その場合は、 | 5日叉新<br>ムの実行にはバスワ<br>こついては別途ご案P<br>ラは差分パッチです。<br>是となります。<br>が大きいためダウン<br>ださい。<br>「情でダウンロードが<br>ご連絡ください。 | マードが必要で<br>らいたします。<br>LitesNaviを事<br>ロードに時間が<br>困難な場合は、                                                                                                    | す。<br>前にインストールして<br>がかかる場合があります<br>、CDを郵送いたします。        |

シーイエヌソリューションズ株式会社

 Microsoft Edge v124 に自動更新後、下記画像のように「LitesNaviUpdate220001.exeを 安全にダウンロードすることはできません」と表示された場合は、以下の操作でダウンロ ードが可能になります。(2024/4/24 追記)

| 🕼 🔲 👯 CI-NET 🖁          | 建設業 電子商取引 EDI Li × 十                |                          |                   |                 |
|-------------------------|-------------------------------------|--------------------------|-------------------|-----------------|
|                         | セキュリティ保護なし 🕴 www.ce                 | ensol.jp/litesna 🗚       | ☆ ¢               | 0 🕼 🛂           |
| 建設業界EDI CI-NET          | LiteS 対応ツール<br>N T ライツナビ S          | ダウンロード                   | C                 | ) Q … 🌮         |
| Lites.                  |                                     | ● LitesNaviUpdat<br>ません  | e220001.exe を安全にら | <sup>10</sup> Ū |
|                         |                                     | もっと見る                    | /                 |                 |
| <u>ホーム</u> ><br>ダウンロード> | LitesNavi Ver2                      | 2.0.001へのリヒ              | ンヨンアッフ            |                 |
| 2.2.0.001               | ■ダウンロード                             | /                        |                   |                 |
|                         |                                     | ファイルタ                    | サイズ               |                 |
|                         | 2024/3/6 LitesNav                   | iUpdate220001.exe        | <b>64,590</b> КВ  | Adobe           |
|                         |                                     |                          |                   |                 |
|                         | 前                                   | 除                        |                   |                 |
|                         | 7 <b>(</b> F                        | 存                        | 3                 |                 |
|                         |                                     |                          |                   | -               |
|                         |                                     | カファイルは安全では               | ないことを報告する         | 5               |
|                         | このファイルは安全にダウ                        | シロードできま                  | -                 |                 |
| [                       |                                     |                          |                   |                 |
| >                       | 安全でない方法でダリフロートされ<br>る攻撃者が読み取りまたは変更で | こファイルは、芯息のめ<br>きる可能性がありま |                   |                 |
|                         | メッ                                  |                          |                   |                 |
|                         |                                     |                          |                   |                 |
| L                       | ++>2N                               | 保持する                     |                   |                 |
|                         |                                     |                          |                   |                 |
|                         |                                     |                          | ~ ^               | <u>^</u>        |
|                         | ダウンロード                              |                          | E Q ~5            | <u> </u>        |
|                         | LitesNa                             | viUpdate220001.exe で行    | →操作を選んでく          | $\times$        |
|                         |                                     | 用くて自動を行                  | JU ( Y            |                 |
|                         | もっと見る                               |                          |                   |                 |

2. ダウンロードした「LitesNaviUpdate220001.exe」を実行します。

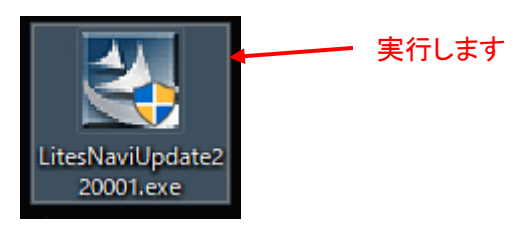

3. ユーザアカウント制御の画面が表示されましたら、「はい」をクリックします。

| ューザー アカウント制御 ×<br>このアプリがデバイスに変更を加えることを許可します<br>か?               |
|-----------------------------------------------------------------|
| Setup.exe<br>確認済みの発行元: CEN SOLUTIONS K.K.                       |
| ファイルの入手先: このコンピューター上のハード ドライブ<br>詳細を表示                          |
| <注意>                                                            |
| LitesNavi は <b>閉じた状態</b> で実施をお願いしま<br>LitesNavi を起動している状態で実行すると |
|                                                                 |

4. 「パスワード」入力画面が表示されますので、弊社よりメール通知した「LitesNavi Ver2.2.0.001 用パスワード」を入力して、「次へ」をクリックします。

| Lites Navi - InstallShield Wizard           |                                                                                         | × |
|---------------------------------------------|-----------------------------------------------------------------------------------------|---|
| <b>パ*スワート*</b><br>このセットアップは、パスワードで保護されています。 |                                                                                         |   |
|                                             | この手順を実行するために必要なパスワードを入力します。パスワードには、大文字と小文字の区別があること<br>に注意してください。続行するには、し次へ」をクリックしてください。 | : |
|                                             |                                                                                         | J |
|                                             |                                                                                         |   |
|                                             |                                                                                         |   |
| InstallSiteld                               |                                                                                         | 1 |

シーイエヌソリューションズ株式会社

5. LitesNavi の InstallShield Wizard へようこそが表示しましたら、「次へ」をクリックします。

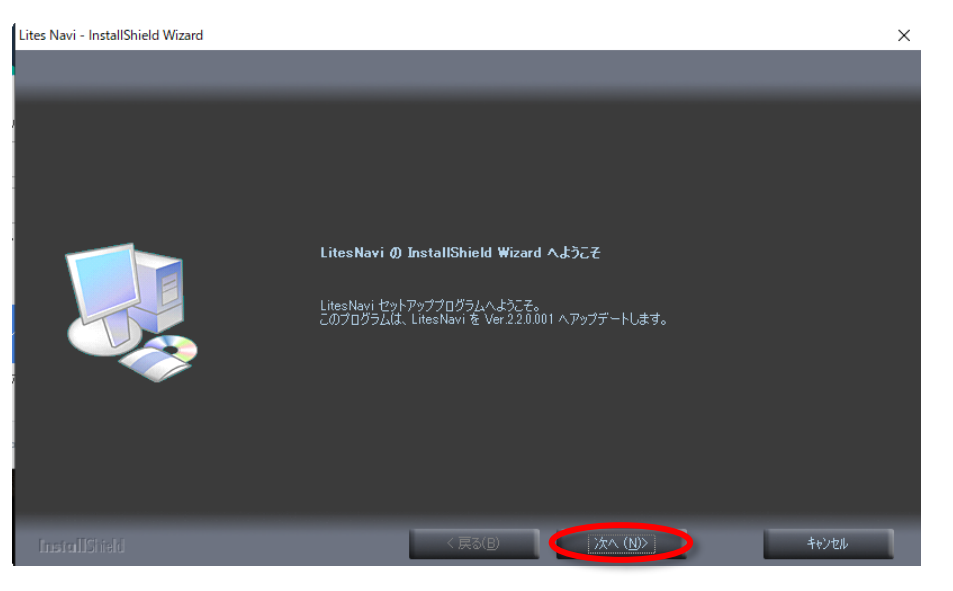

6. ファイルコピーの開始が表示しましたら、「次へ」をクリックします。

| Lites Navi - InstallShield Wizard                |                                                                                        | ×    |
|--------------------------------------------------|----------------------------------------------------------------------------------------|------|
| <b>ファイル コヒ*ーの開始</b><br>ファイルのコピーを開始する前に、設定内容を確認して | <<br>(たきい。                                                                             |      |
|                                                  | 設定を確認してください。<br>しなへ」をグリックするとファイルのコピーを開始します。<br>現在の設定:<br>インストール先ディレクトリ:<br>C¥LitesNavi | × >  |
| InstallShield                                    |                                                                                        | ャンセル |

2024/3/25 シーイエヌソリューションズ株式会社

7. インストールが完了するまでお待ち下さい。

| インストール中 |       |  |
|---------|-------|--|
|         | キャンセル |  |

8. インストールが完了すると完了報告メールの送信が実行されましたら、「OK」をクリックします。

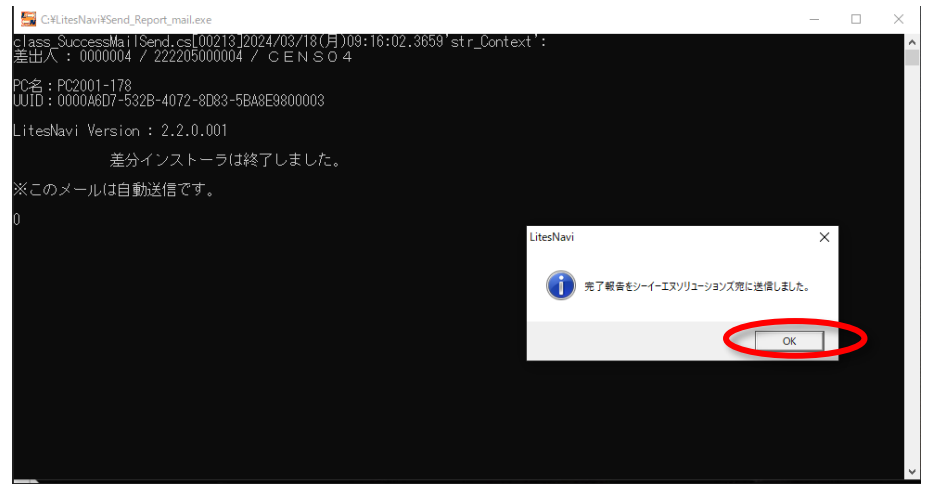

完了報告メール失敗について

下記の通り完了報告メールの送信に失敗した場合、弊社 CI-NET カスタマー

サポート(0120-266-499 または info-cinet@censol.com)までご連絡をお願い致します

| LitesNavi |                                                    | × |
|-----------|----------------------------------------------------|---|
| 8         | 売了報告の送信に失敗しました。<br>お手数ですが、シーイーエヌソリューションズまでご連絡ください。 |   |
|           | ОК                                                 | ] |

シーイエヌソリューションズ株式会社

9. InstallShield Wizard の完了の画面が表示されましたら、

「はい、今すぐコンピュータを再起動します。」を選択し、「完了」をクリックします。

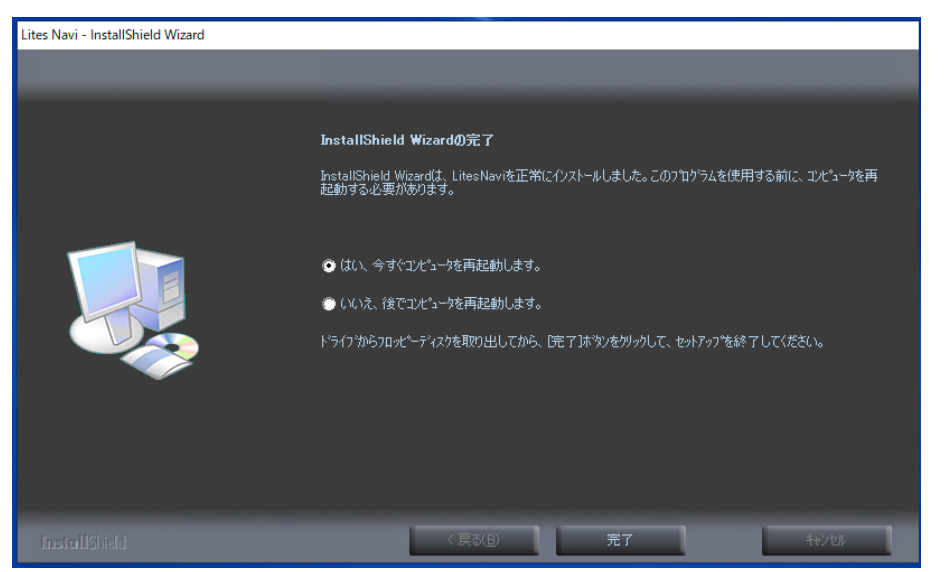

PC 再起動後、最後に、ダウンロードした「LitesNaviUpdate220001.exe」を削除します。

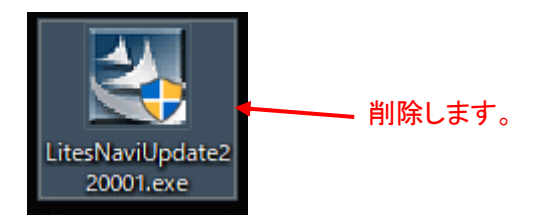

シーイエヌソリューションズ株式会社

<LitesNaviのバージョン情報確認手順について>

以下の手順で LitesNavi のバージョンを確認することができます。

LitesNavi ログイン後、「ヘルプ」>「バージョン情報」をクリックすると、バージョン情報の画面が表示しますので、その画面で「Ver2.2.0.001」と表示されましたら更新作業は完了です。

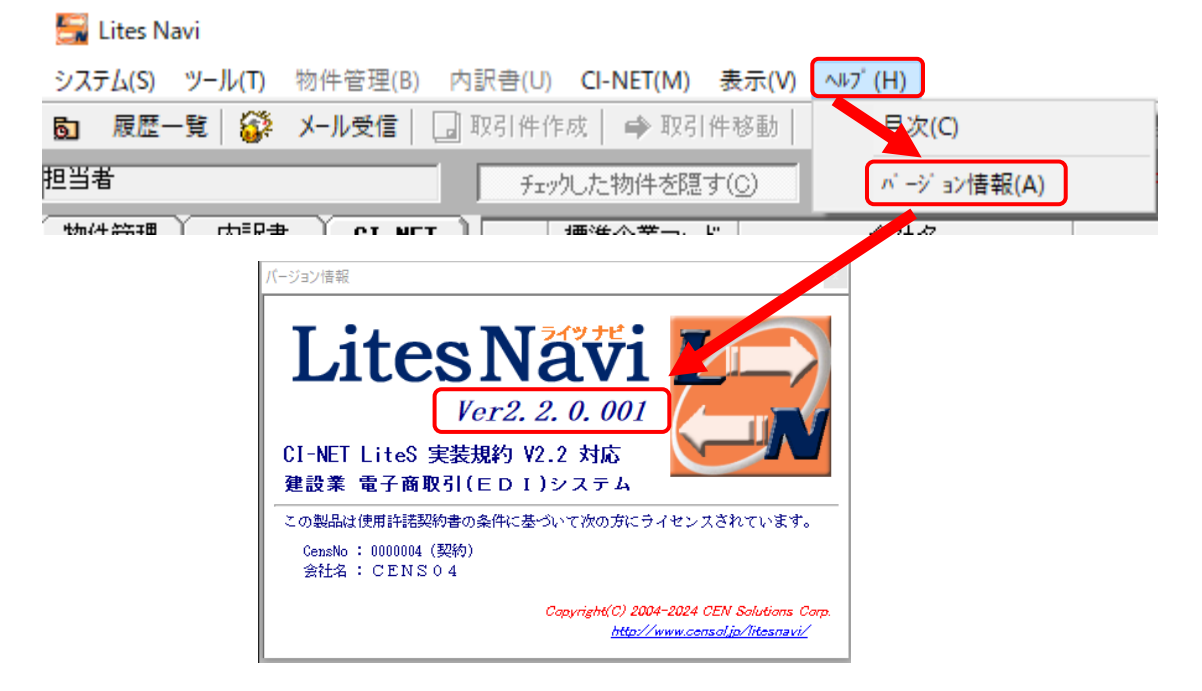